## ローソク足の表示本数を変更するには? MATRIX TRADER

表示されているチャートの本数は、画面右下で確認することができます。初期設定は、100本表示となります。

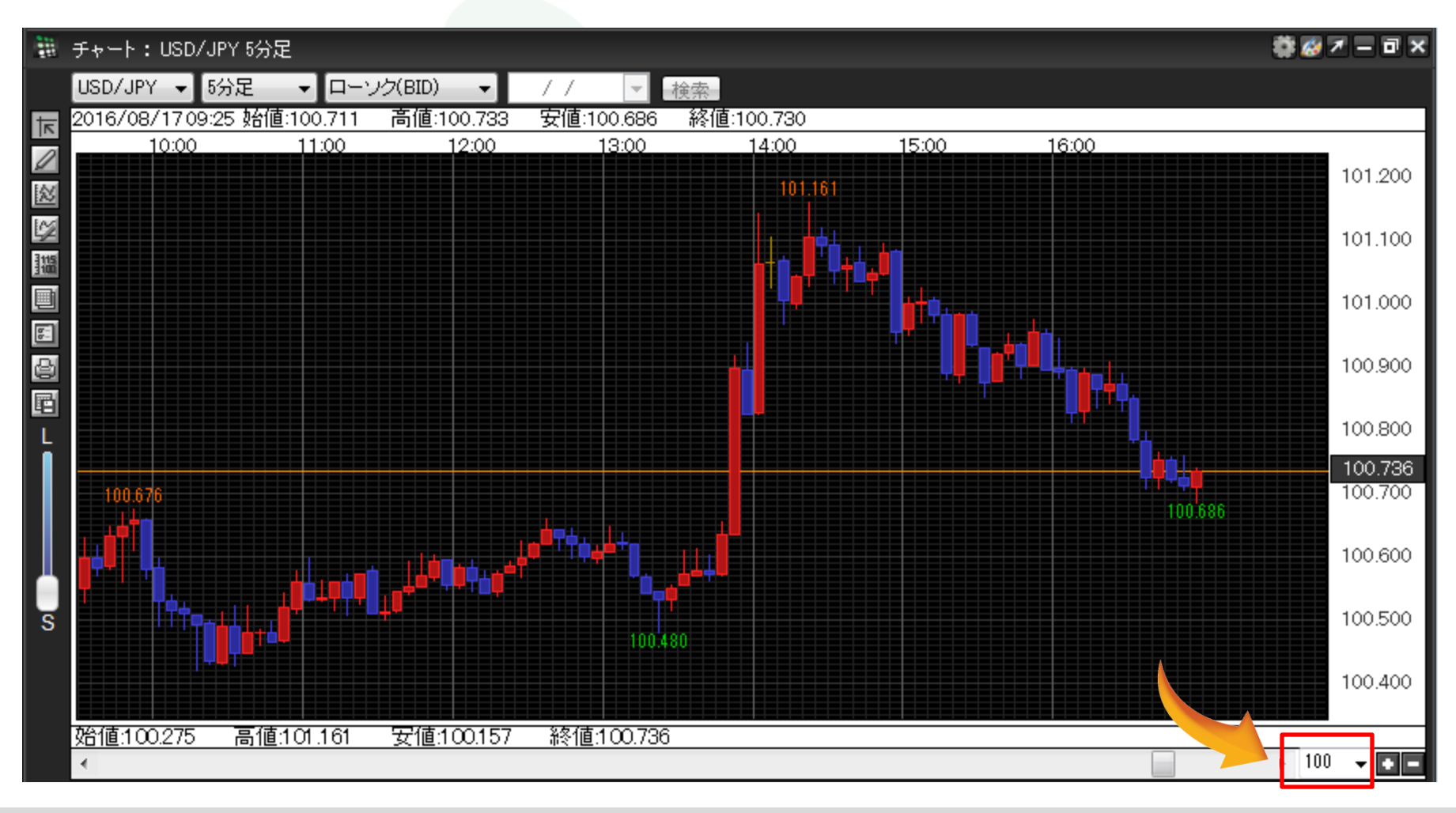

■ローソク足の表示本数の変更方法 ①本数表示の右側にある【▼】をクリックします。

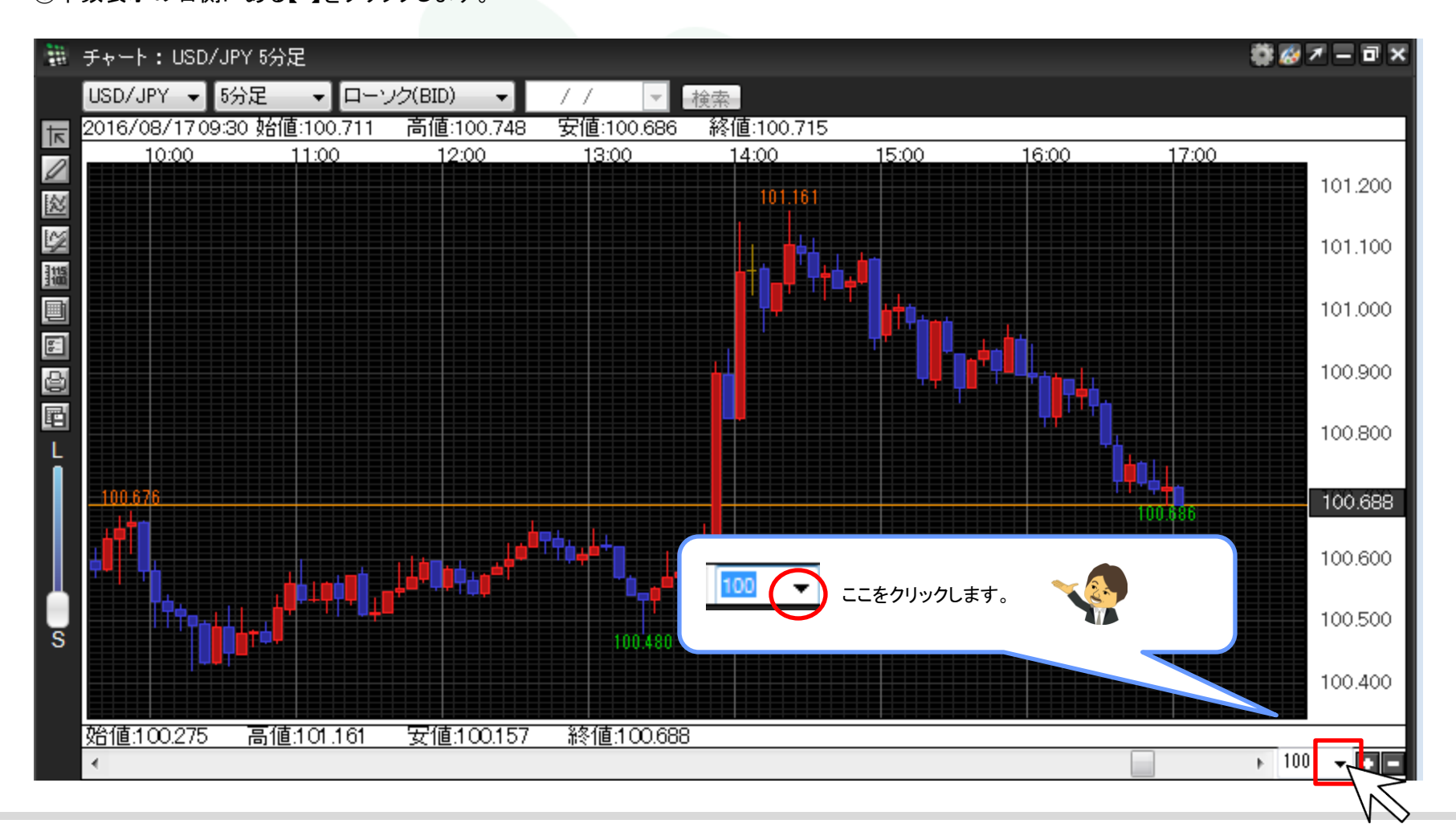

②表示本数のプルダウンリストが表示されました。

ローソク足は最大1000本まで表示可能です。

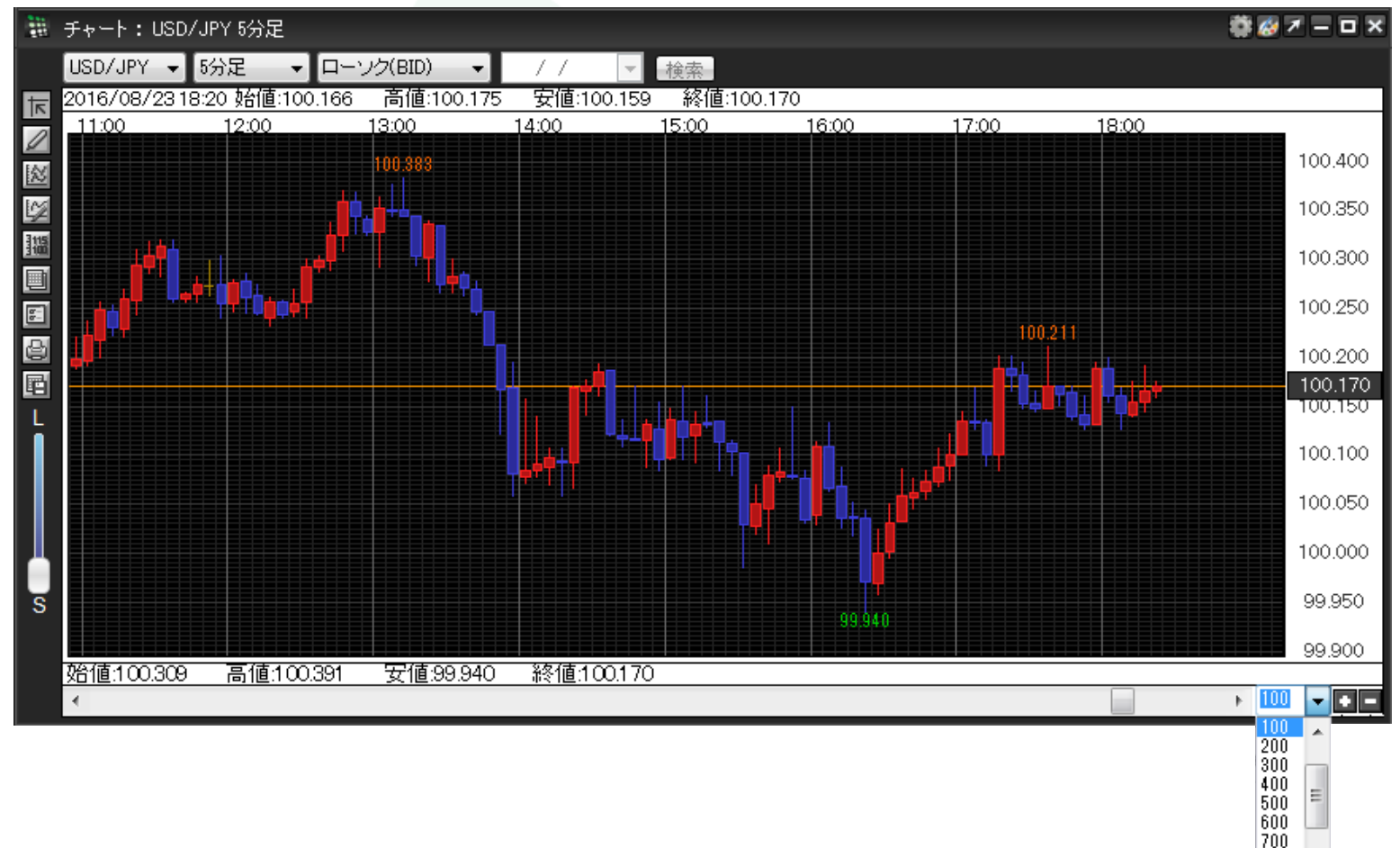

800 -

③ここでは『600』本を選択します。

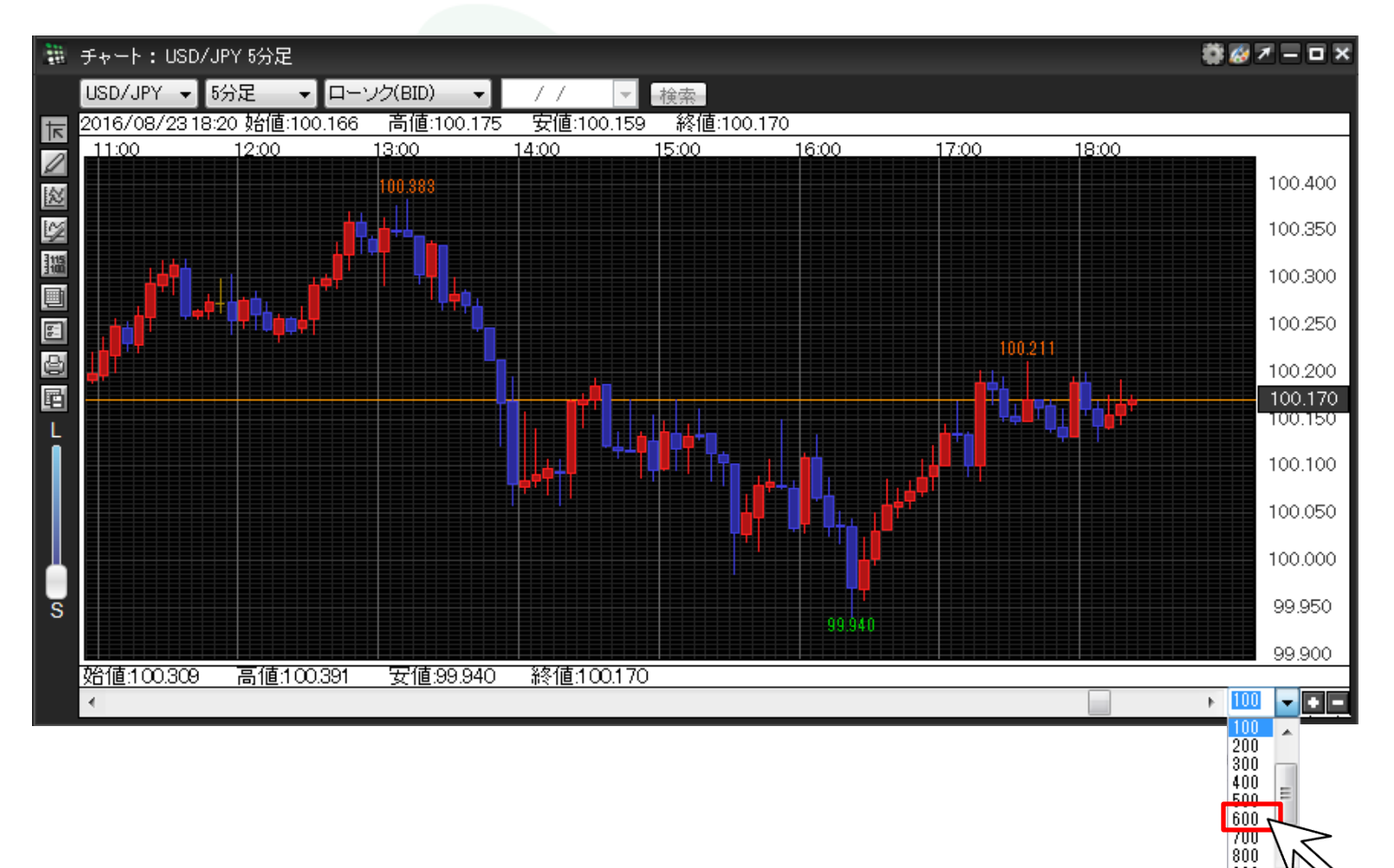

Þ

④ローソク足の表示本数が「600」本に切り替わりました。

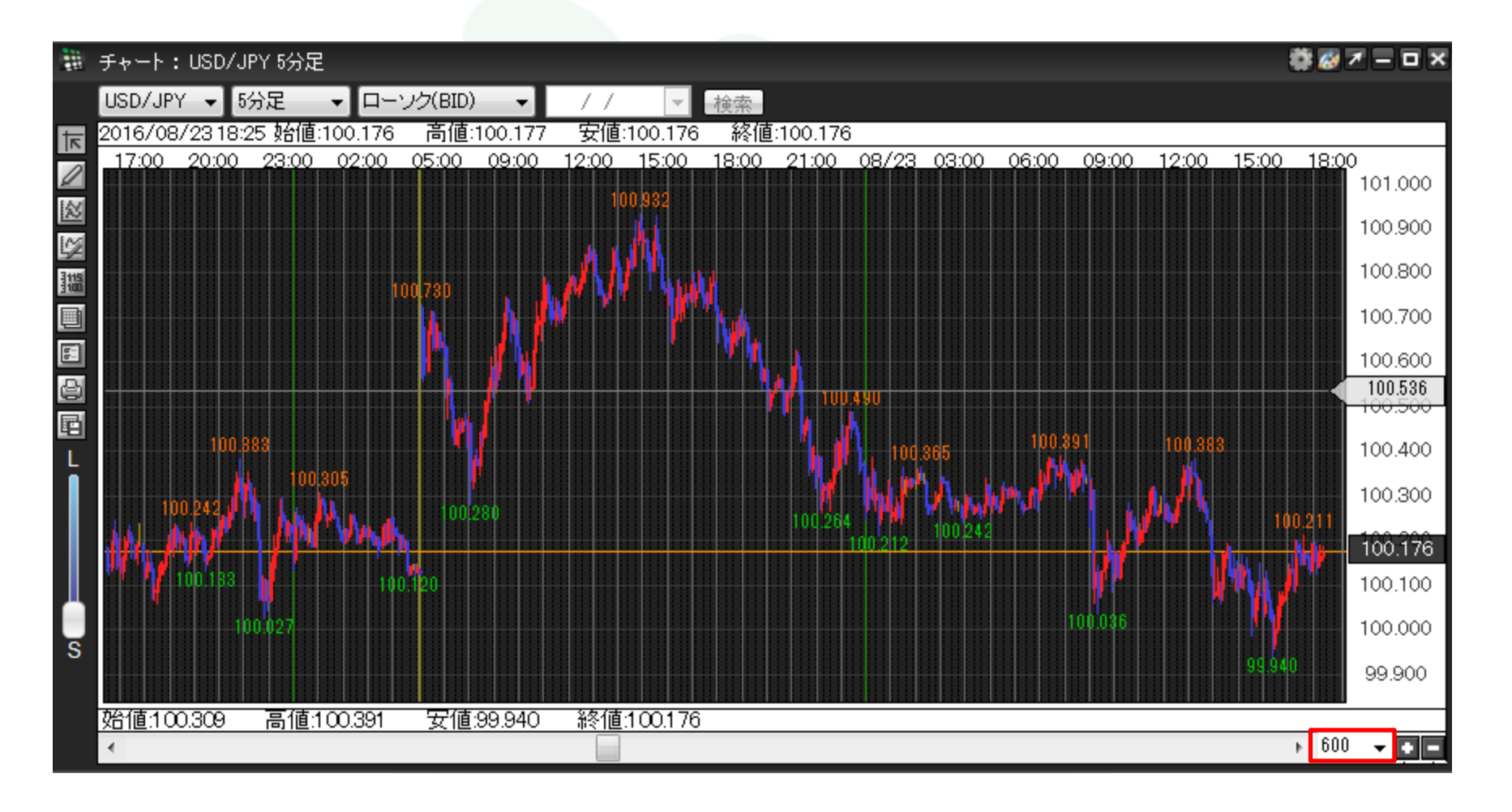

⑤表示本数は10本単位で変更することもできます。

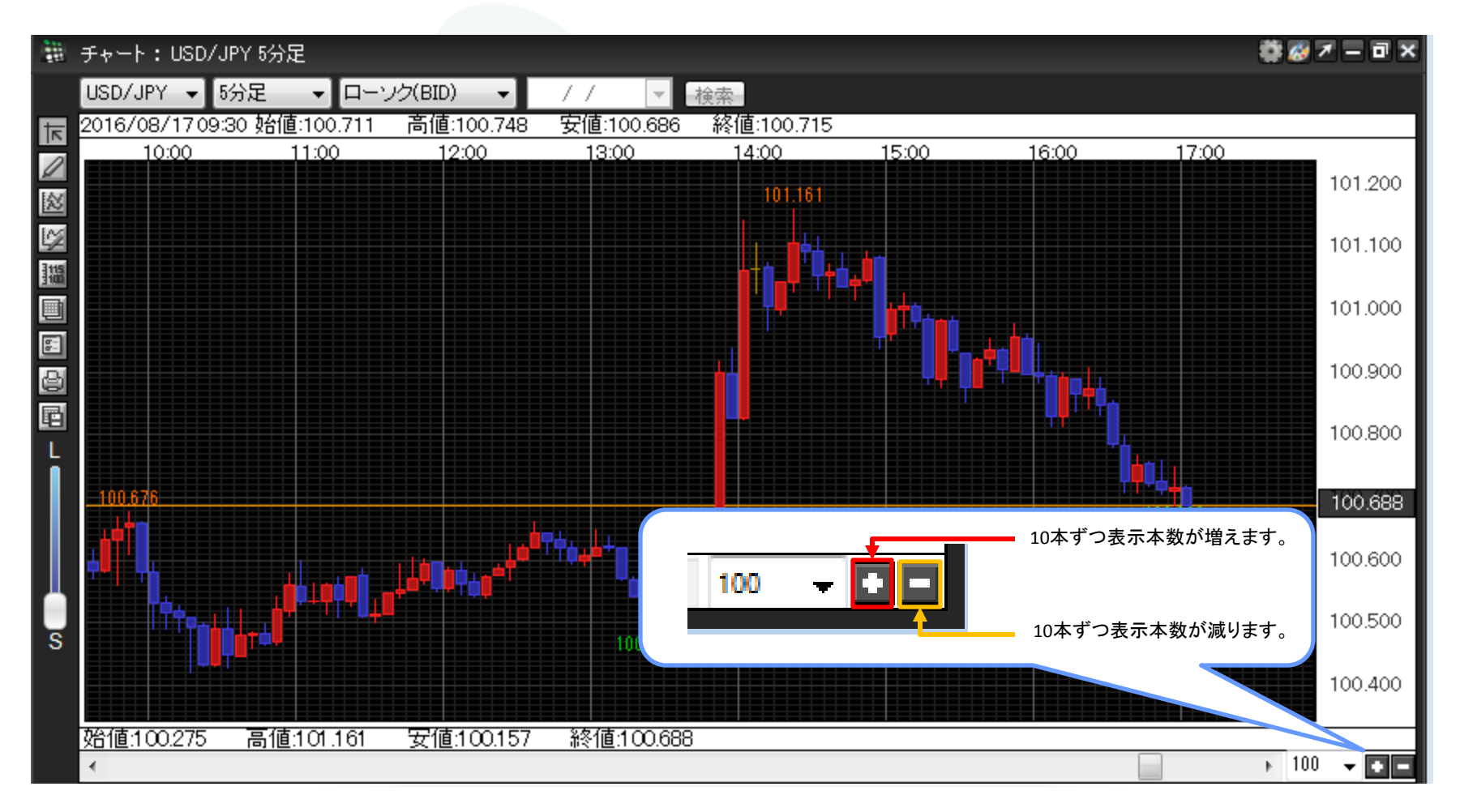